## https://ews.abilaonline.com/ews/

Entering paid leave time in EWS (Employee Web Services)

Action Menu >> Leave Entry

## Enter Leave Date

**Cost Center** should be populated.

Pick Leave Code from drop down list.

Enter Hours (full day of leave = 8 hours)

Enter **Description** (only when using Sick Time)

## Click Add

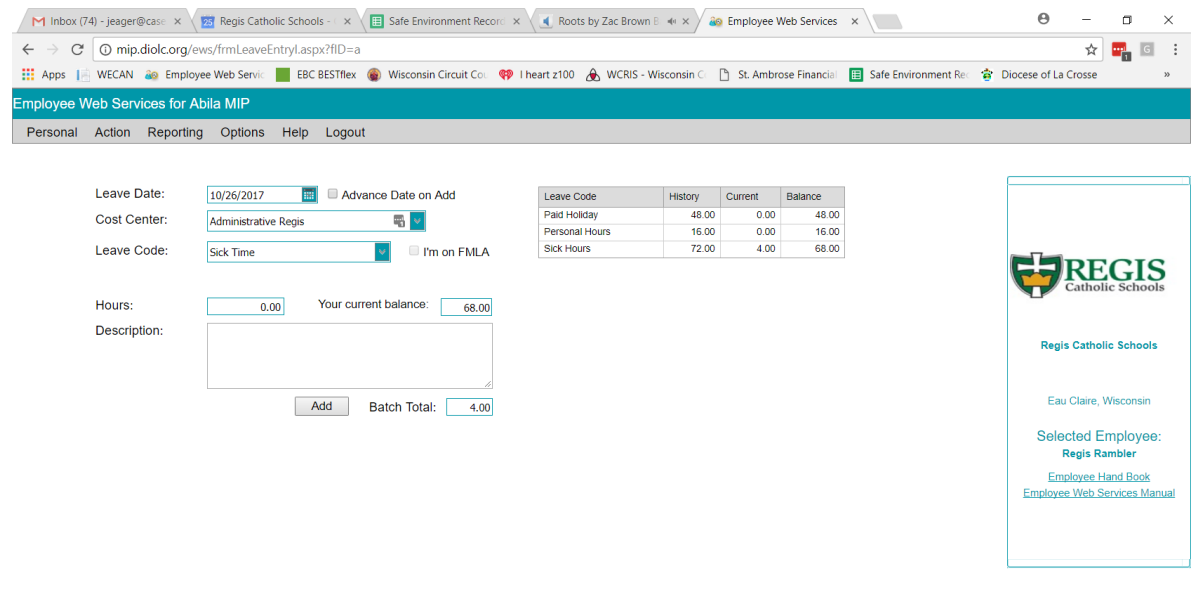

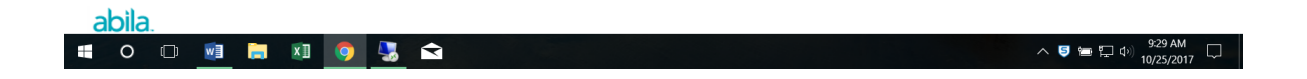

This is what you will see under Action Menu >> View Timesheets when you have any sort of paid leave.

| M Inbox (74                             | 4) - jeager@case 🗙 🛛 🗾 Regis Ca | tholic Schools - | <ul> <li>×</li> <li>Image: Second second se</li></ul> | afe Enviro | nment l   | Record ×       | Root         | ts by Za | ic Brown B | * ×            | 🧐 View Tim | esheets        | ×                         | Θ                        | - 🛛 🗙                                                                |
|-----------------------------------------|---------------------------------|------------------|----------------------------------------------------------------------------------------------------|------------|-----------|----------------|--------------|----------|------------|----------------|------------|----------------|---------------------------|--------------------------|----------------------------------------------------------------------|
| $\leftarrow \ \Rightarrow \ \mathbf{G}$ | mip.diolc.org/ews/frmEdit       | Timesheets.as    | рх                                                                                                    |            |           |                |              |          |            |                |            |                |                           |                          | ★ 🖳 🖬 🗄                                                              |
| Apps                                    | WECAN a Employee Web Serv       | ic 📕 EBC BES     | STflex 🛞 W                                                                                                    | isconsin ( | Circuit C | ou 🤫           | l heart z100 | ۵ 🕭      | VCRIS - Wi | sconsin Co     | 🗋 St. Amb  | orose Financia | al 🛅 Safe Environment Rec | 🎓 Diocese of La C        | rosse »                                                              |
| Employee W                              | eb Services for Abila MIP       |                  |                                                                                                    |            |           |                |              |          |            |                |            |                |                           |                          |                                                                      |
| Personal                                | Action Reporting Option         | s Help L         | .ogout                                                                                                    |            |           |                |              |          |            |                |            |                |                           |                          |                                                                      |
| Edit Car                                | ncel Delete Save Sub            | omit Export      |                                                                                                    |            |           |                |              |          |            |                |            |                |                           |                          |                                                                      |
| Work Date                               | 🖓 Cost Center 🛛 🌱               | Earning<br>Code  | Leave<br>Code 💎                                                                                                    | Hours      | Rate      | Leave<br>Hours | Expense 🐬    | Units    | Amount     | Lunch<br>Taken | Approved   | Submitted      | Description               | · · · · · ·              |                                                                      |
| ⊞ 10/23/2017                            | Administrative Regis            | Wages-Reg        |                                                                                                    | 8.00       | 0.00      | 0.00           |              | 0.00     | 0.00       |                |            |                |                           |                          |                                                                      |
| 10/24/2017                              | Administrative Regis            | Wages-Reg        |                                                                                                    | 7.50       | 0.00      | 0.00           |              | 0.00     | 0.00       | 1              |            |                |                           |                          |                                                                      |
| 10/25/2017                              | Administrative Regis            | Wages-Reg        |                                                                                                    | 7.00       | 0.00      | 0.00           |              | 0.00     | 0.00       | 2              |            |                |                           |                          | GIS                                                                  |
| ⊞ 10/26/2017     ■ 40/00/0047           | Administrative Regis            | Wages-Reg        | Ciel: Time                                                                                                    | 4.00       | 0.00      | 0.00           |              | 0.00     | 0.00       |                |            |                |                           |                          | c Schools                                                            |
| 0/20/2017                               | Autimistrative Regis            | Wagesinteg       | Sick fille                                                                                                    | 30.50      | 0.00      | 4.00           |              | 0.00     | 0.00       |                |            |                |                           |                          |                                                                      |
|                                         |                                 |                  |                                                                                                    |            |           |                |              |          |            |                |            |                |                           | Select<br>Re<br>Employee | ed Employee:<br>gis Rambler<br>gyee Hand Book<br>Web Services Manual |
| abila<br>o                              | ).<br>O 🕅 📙 XI                  | 0                |                                                                                                    |            |           |                |              |          |            |                |            |                |                           | ^ 달 등 다 0                | 930 AM                                                               |

If you need to remove leave, this is where you would do so by highlighting row and clicking "Delete".

You can only remove leave if it's in the current pay period (& payroll hasn't been calculated yet) or it's in the future.